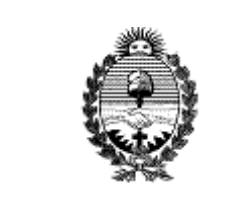

#### INSTRUCTIVO: INSERTAR DENOMINACIÓN DEL BICENTENARIO EN LOS DOCUMENTOS

Dirección General de Informática Poder Judicial de Corrientes Código: IN-01-16

Página 1 de 8 Fecha:01/04/2016

# Destinado a:

A todos los organismos del Poder Judicial.

## **Objetivo:**

Facilitar la incorporación de la denominación "Año del Bicentenario de la Declaración de la Independencia Nacional" en los documentos, mediante el uso de una **macro** en **Word**.

# Descripción:

Las **macros** de Word permiten automatizar tareas repetitivas. Dado que a partir de la fecha, se debe incorporar la denominación del bicentenario de la independencia de nuestro país en documentos oficiales (Acdo. 7 pto. 14), es útil grabar una macro en el Word de nuestra computadora.

Con esta macro, se insertará la denominación en el encabezado de la página a la derecha. Como en la imagen siguiente:

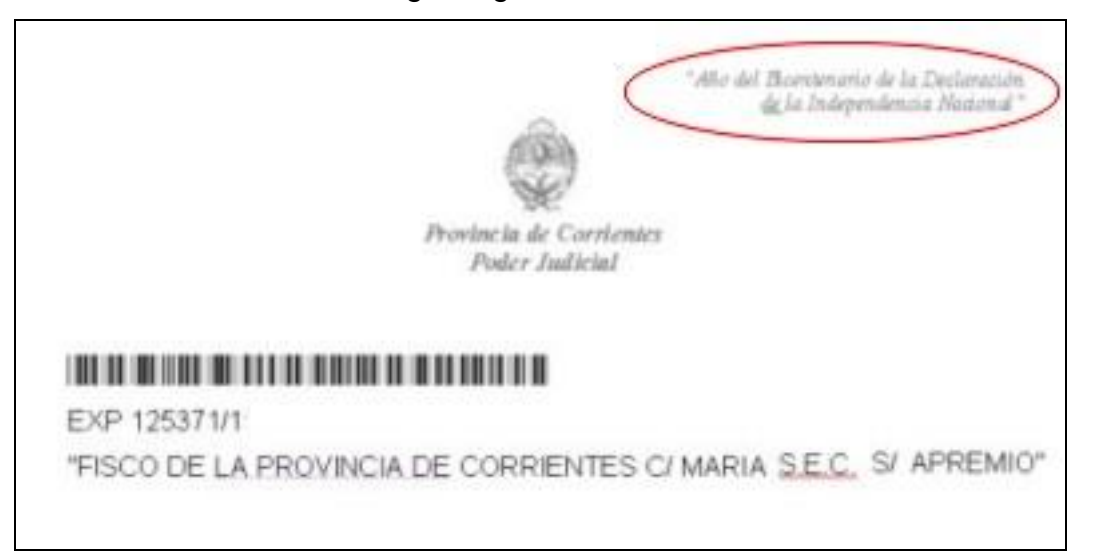

**Aclaración:** Grabar una macro es similar al **REC** de una filmadora, es decir, todo lo que se haga desde que presiona la tecla "*play*" quedará guardado. Por ello, se debe tener cuidado en seguir los pasos indicados y no grabar acciones innecesarias que pueden enlentecer el proceso. Es conveniente revisar y practicar los pasos a seguir antes de grabar la macro.

La acción de "*Grabar*" macro se debe realizar una única vez en cada computadora, mientras que la acción de "*Insertar*" macro se realizará cada vez que se necesite agregar la denominación en un documento de Word.

En el presente instructivo se describe el procedimiento para:

- A. Grabar macro en Word 2003
- B. Grabar macro en Word 2010
- C. Insertar la denominación del bicentenario en cualquier documento de Word, mediante la ejecución de la macro.

### A. Grabar una macro en Word 2003

- 1. Abrir Word con una hoja en blanco
- 2. Ubicar la opción Herramienta en el menú superior, luego Macro y seleccionar Grabar nueva macro...

| 🗐 Documento1 - Microsoft Word        |                                                                                                 |                                                                                                    |
|--------------------------------------|-------------------------------------------------------------------------------------------------|----------------------------------------------------------------------------------------------------|
| Archivo Edición Ver Insertar Formato | erramienta) Tabla Ventana <u>?</u><br>Ortografia y gramática F7<br>Referencia Alt+Clc<br>Idjoma | Escriba una pregunta    • ×      Image: Image of the state of the state of |
|                                      | Macro Macro<br>Blantillas y complementos Graba<br>Opciones de Autocorrección Seguri             | Alt+F8<br>nueva macro<br>dad                                                                                                    |
|                                      | Personalgar Zeitor<br>Opciones S                                                                | de Visual Basic Alt+F11<br>de se <u>c</u> uencias de comandos de Microsoft Alt+Mayús+F11                                                                                                    |
|                                      |                                                                                                 |                                                                                                    |

3. Aparece una nueva ventana, como la siguiente:

| Grabar macro                                                                        |                  |
|-------------------------------------------------------------------------------------|------------------|
| Nombre de macro:                                                                    |                  |
| bicentenario                                                                        |                  |
| Asignar macro a<br>Barras<br>Guardar macro en:<br>Todos los documentos (Normal.dot) | Ieclado          |
| Descripción:                                                                        |                  |
| Normal and the States                                                               | 80<br>           |
|                                                                                     | Aceptar Cancelar |

- 4. Asignar el nombre: bicentenario y presionar Aceptar. A partir de ese momento todas las acciones que se realicen en Word se guardan hasta que se detenga la macro.
- **5.** Aparecerá en pantalla un menú flotante, con opciones para detener la grabación o pausar, como el que se muestra:

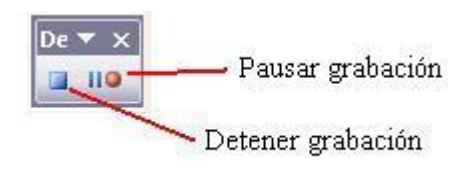

 A continuación, seleccionar del menú la opción Ver, luego encabezado y pie de página

| 📑 🔔 🐬          | 1210                          | 1231      | 1.                                               | 01 -1                                                  | IT I                                                       | -                                                                                        | 1.00                                                                                                    |                                                                                                    | uner land                                                                                                    |                                                                                                    |                                                                                                    |
|----------------|-------------------------------|-----------|--------------------------------------------------|--------------------------------------------------------|------------------------------------------------------------|------------------------------------------------------------------------------------------|----------------------------------------------------------------------------------------------------|----------------------------------------------------------------------------------------------------|----------------------------------------------------------------------------------------------------|----------------------------------------------------------------------------------------------------|----------------------------------------------------------------------------------------------------|
| Timer New Dor  |                               |           |                                                  |                                                        | 1                                                          |                                                                                          | 100                                                                                                    | 3 10                                                                                                    | 10.76                                                                                                    | 11 Lect                                                                                                    | ura                                                                                                    |
| TITIES NEW PUT | nan 💌 12                      | 2 .       | NA                                               | r <u>s</u>                                             |                                                            | # 3                                                                                      |                                                                                                    | 13 13                                                                                                    |                                                                                                    | 型.                                                                                                    | <u>A</u> -                                                                                                    |
| 1+3+1+4+       | 1 - 5 - 1                     | - 6 - 1   | -7-3                                             | Len e                                                  | 1 - 9 -                                                    | 1 - 10                                                                                   | - ( - 11                                                                                                    | < 1 × 12                                                                                                    | - 1 - 13 -                                                                                                    | 1 - 14 -                                                                                                    | ⊡ ai                                                                                                    |
|                |                               |           |                                                  |                                                        |                                                            |                                                                                          |                                                                                                    |                                                                                                    |                                                                                                    |                                                                                                    |                                                                                                    |
|                |                               |           |                                                  |                                                        |                                                            |                                                                                          |                                                                                                    |                                                                                                    |                                                                                                    |                                                                                                    |                                                                                                    |
|                |                               |           |                                                  |                                                        |                                                            |                                                                                          |                                                                                                    |                                                                                                    |                                                                                                    |                                                                                                    |                                                                                                    |
|                |                               |           |                                                  |                                                        |                                                            |                                                                                          |                                                                                                    |                                                                                                    |                                                                                                    |                                                                                                    |                                                                                                    |
|                |                               |           |                                                  |                                                        |                                                            |                                                                                          |                                                                                                    |                                                                                                    |                                                                                                    | pared                                                                                                    |                                                                                                    |
| Tocertar Auto  | le de pagi                    | na<br>I a | +1                                               | 8103                                                   | a (3)                                                      | LONE                                                                                     | n i a                                                                                                    | 1.07                                                                                                    |                                                                                                    | rnet                                                                                                    | 676                                                                                                    |
| argorea mocor  | texto -                       | <u></u>   |                                                  | 1 92                                                   | 1.9                                                        | 144                                                                                      | <b>H</b>                                                                                                    | 10                                                                                                    | 42 21                                                                                                    |                                                                                                    |                                                                                                    |
| Tar            | _                             | _         | _                                                |                                                        | _                                                          |                                                                                          |                                                                                                    |                                                                                                    |                                                                                                    |                                                                                                    |                                                                                                    |
|                | cabezado y p<br>Ingertar Auto | ran       | rabezado y pie de página<br>Ingertar Autotesto • | cabezado y pie de pâgina<br>Ingertar Autotexto • 1 1 1 | cabezado y pie de página<br>Ingertar Autotesto =   ♪ ♪ ♪ ♪ | rapezado y pie de página<br>Ingertar Autotexto •   ● 1 ● 1 ● 1 ● 1 ● 1 ● 1 ● 1 ● 1 ● 1 ● | r - 3 - i - 4 - i - 5 - i - 6 - i - 7 - ⊥ - 9 - i - 10<br>cabezado y pie de página<br>Ingertar Autotesto - P → P → P = 3 - 0   2   - i<br>rrar | 1 • 3 • 1 • 4 • 1 • 5 • 1 • 6 • 1 • 7 • <b>1</b> • 1 • 1 • 9 • 1 • 10 • 1 • 11<br>sabezado y pie de pâgine<br>Ingertar Autotexto • I I II II II II II II II II II<br>rrăr | 3 4 5 6 7 - 1 9 10 11 12<br>cabezado y pie de página<br>Ingertar Autotexto -   ● ↑ ● ↑ ● ↑ ● ↑ ● ↑ ● ↑ ● ↑ ● ↑ ● ↑ ● | r - 3 - 1 - 4 - 1 - 5 - 1 - 6 - 1 - 7 - 1 - 1 - 9 - 1 - 10 - 1 - 11 - 1 - 12 - 1 - 13 -<br>cabezado y pie de página<br>Ingertar Autotexto •   ● ● ● ● ● ● ○   ① □ □   - 4   ② # ■<br>rrar | ri 3 - i - 4 - i - 5 - i - 6 - i - 7 - 1 - i - 9 - i - 10 - i - 11 - i - 12 - i - 13 - i - 14 +<br>cabezado y pie de página<br>Ingertar Autotexto -   ● ● ● ● ● ● ● ● ● ● ● ● ● ● ● ● ● ● |

- 7. Configurar el tipo de letra Time New Roman, tamaño 9, negrita y cursiva.
- 8. Seleccionar alineación de párrafo a la derecha.
- 9. Escribir el texto:

"Año del Bicentenario de la Declaración de la Independencia Nacional"

**10.** Luego, cerrar la ventana del Encabezado y pie de página.

11. Finalmente detener la grabación

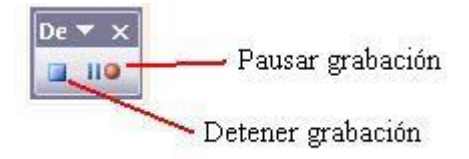

12. Una vez guardada, se podrá utilizar la macro **bicentenario**, para insertar la denominación en cualquier documento de Word (Ir al punto **C**.)

### B. Grabar una macro en Word 2010

1. Abrir Word con una hoja en blanco

2. Desde el menú Vista desplegar al menú Macros, luego Grabar macro...

| W                                                            |              | Documento2 - M | icrosoft Word                               | - E 23                |
|--------------------------------------------------------------|--------------|----------------|---------------------------------------------|-----------------------|
| Archivo Inicio Insertar Diseño d                             | e página     | Referencias    | Correspondencia Revisar                     | Vista 🗠 🕜             |
| Diseño de Lectura de<br>Impresión pantalla completa Borrador | Mostrar<br>* | Q              | Nueva ventana<br>Organizar todo<br>Dividir  | Cambiar<br>ventanas + |
| Vistas de documento                                          |              | Zoom           | Ventana                                     | Ver macros            |
| L 1-1-2-1-1-1 (1-1-2-1)                                      | 3 1 4 1      | -5-1-6+1-7+1-8 | · 1 - 9 - 1 - 10 - 1 - 11 - 1 - 12 - 1 - 13 | Srabar macro          |
|                                                              |              |                |                                             | IIO Pausar grabación  |
| 2919-1919-1919-1                                             |              |                |                                             |                       |

3. Aparece una nueva ventana:

| Grabar macro                                   | X                |
|------------------------------------------------|------------------|
| Nombre de macro:                               |                  |
| bicentenario                                   |                  |
| Asignar macro a<br>Barras<br>Guardar macro en: | Ieclado          |
| Descrinción:                                   |                  |
|                                                |                  |
|                                                | Aceptar Cancelar |

- 4. Asignar el nombre: bicentenario y presionar Aceptar. A partir de ese momento todas las acciones que se realicen en Word se guardan hasta que se detenga la macro.
- **5.** A continuación, seleccionar del menú la opción **Insertar**, luego **Encabezado** y elegir la primera opción: *Encabezado en blanco.*

| Archivo | ッ・ い<br>Inici   | l∓<br>(Ins | ertar) Dise                          | Documi<br>eño de págin | ento3 - Mic<br>a Referen | rosoft Wo | ord<br>ottesponden  | icia Revisa             | r Vista      |     |
|---------|-----------------|------------|--------------------------------------|------------------------|--------------------------|-----------|---------------------|-------------------------|--------------|-----|
| Páginas | Tabla<br>Tablas | Imagen     | Imágenes<br>prediseñada<br>Bustracio | Formas                 | Vinculos                 | E Enca    | ido<br>ido          | 4                       | Ω            |     |
| L 2:1:  | 1 - 2 - 1 -     | 1.1.8      | 1 - 1 - 1 - 2 - 1                    | .3.1.4.1.              | 5 • 1 • 6 • 1 • 7        | En blan   | (tres colu          | En blanco<br>Encabezado | o en blanco  | ŝ   |
| 1.1     |                 | I          |                                      |                        |                          |           | (fiscilite literis) | jt.                     | c fie torb() | jts |
| 1.2.1   |                 |            |                                      |                        |                          | Alfabete  | 0                   |                         |              |     |

6. Escribir el texto:

### "Año del Bicentenario de la Declaración de la Independencia Nacional"

- Seleccionar el texto y configurar el tipo de letra Time New Roman, tamaño
  negrita, cursiva, y alineación de párrafo a la derecha, accediendo a la solapa Inicio.
- Luego, cerrar la ventana del Encabezado y pie de página, accediendo desde la solapa Diseño.

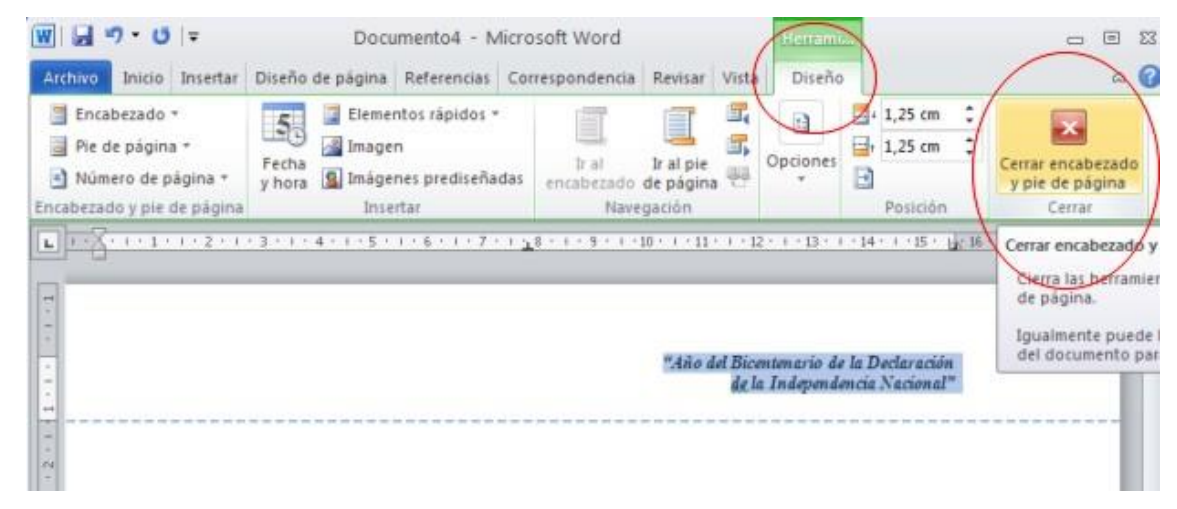

 Finalmente detener la grabación, seleccionando la opción Detener grabación, desde el menú Vista – Macros.

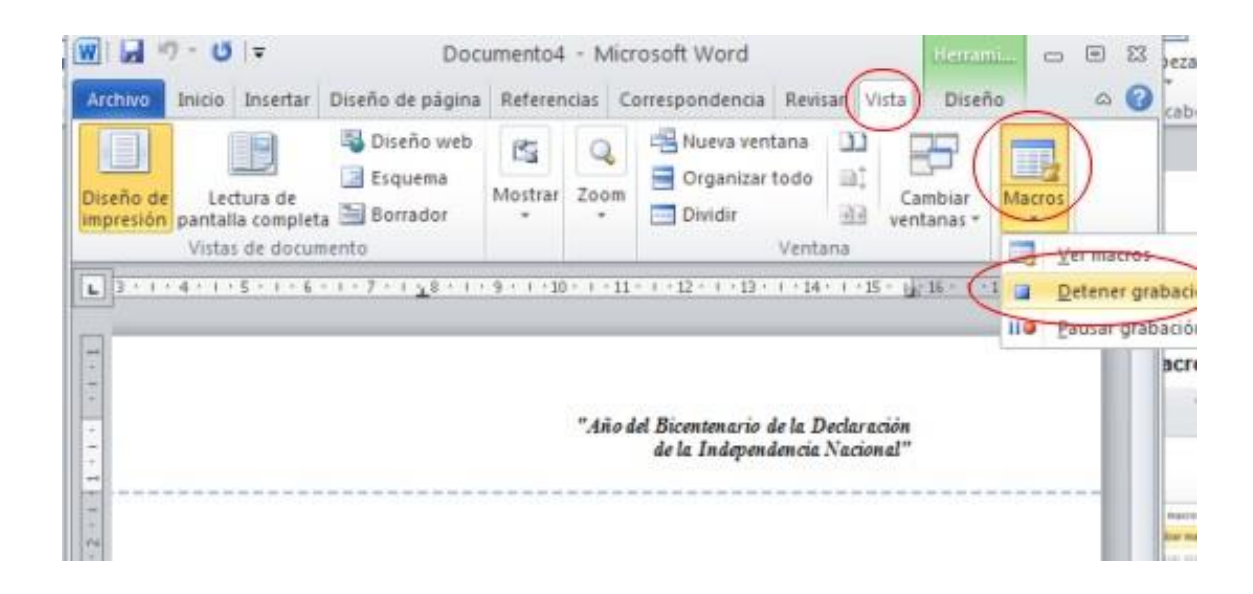

**10.**Una vez guardada, se podrá utilizar la macro bicentenario, para insertar la denominación en cualquier documento de Word. Continuar con el punto **C**.

### C. Insertar la denominación del bicentenario en cualquier documento de Word, mediante la ejecución de la macro

Proceder con los siguientes pasos:

- 1. Abrir el documento de Word en el que se quiere insertar la denominación
- 2. Presionar Alt + F8 y seleccionar bicentenario y luego Ejecutar.

| bicentenari  | <u> </u>                                  |   | Ejecutar    |
|--------------|-------------------------------------------|---|-------------|
| Dicentena    | 2                                         |   | Pago a paso |
|              |                                           |   | Modificar   |
|              |                                           |   | ⊊rear       |
|              |                                           |   | Eliminar    |
| -            |                                           | - | Organizador |
| Macros en:   | Todas las plantillas y documentos activos | - | Cancelar    |
| Descrinción: |                                           |   |             |

3. Aparecerá la denominación en el encabezado de la hoja:

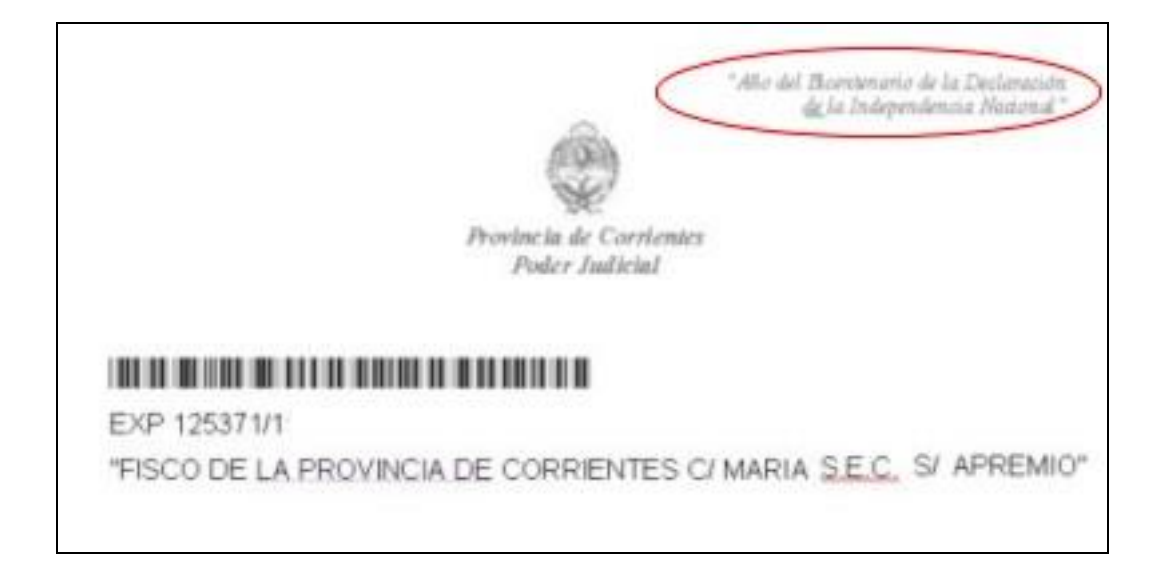